## pushTAN: Integration in the Sparkasse App

www.sparkasse-fuerth.de/app

Sparkasse Fürth

The following description applies for the iOS operating system. The procedure may slightly vary for other mobile operating systems.

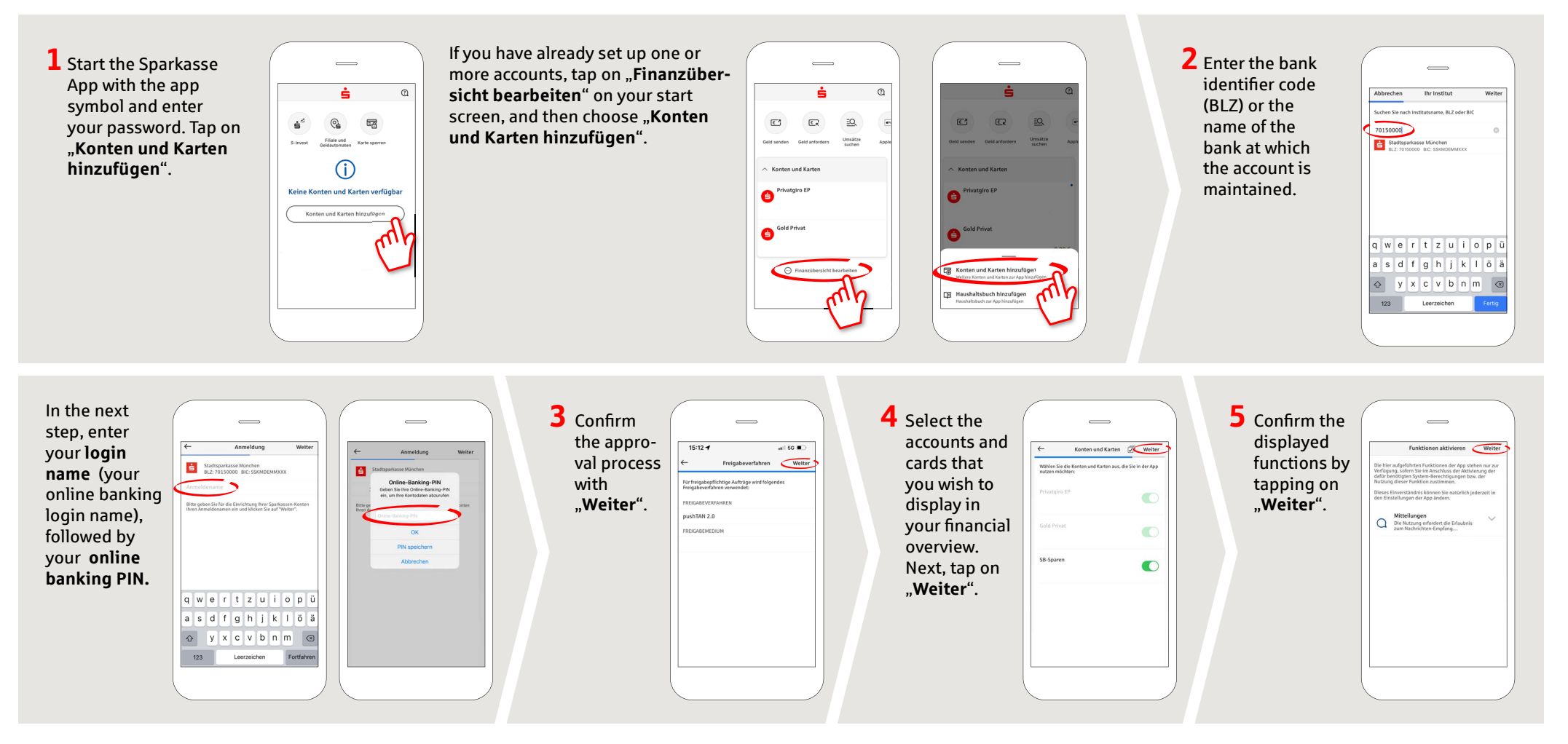

DO YOU HAVE ANY QUESTIONS ABOUT THE SPARKASSE APP?

Central service call number: You can contact us under 0911 / 7878 - 0 Mon – Fri from 8 am – 8 pm.

Further information about the Sparkasse app is available at: www.sparkasse-fuerth.de/app

YOU CAN ALSO CONTACT US AT:

Direkt-Beratung Video and text chat: www.sparkasse-fuerth.de/chat Available: Mon – Fri from 8 am – 8 pm Online banking support for private customers Telephone: 0911 / 7878 - 2477 Available: Mon-Fri from 8 am - 8 pm